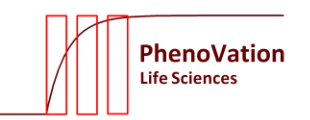

### **Phen®Trait**

# PlantExplorer<sup>™</sup> 快速操作手册

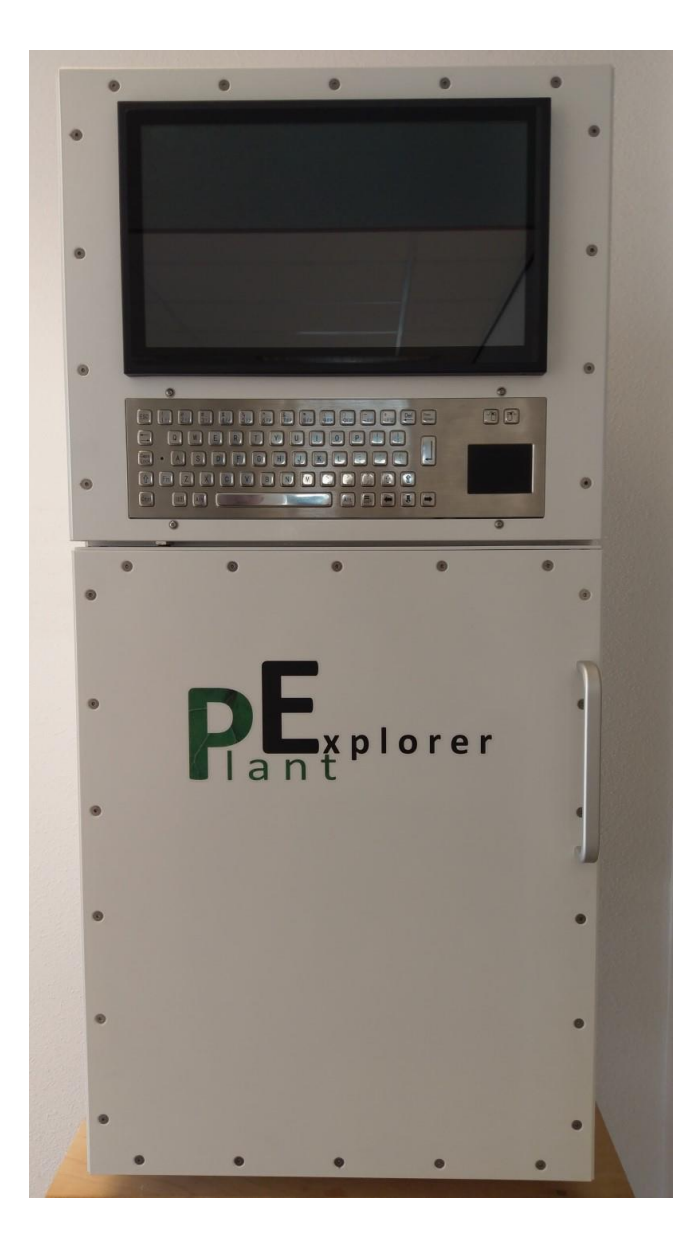

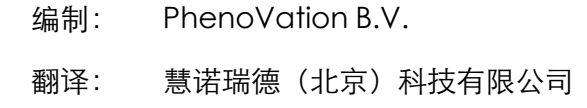

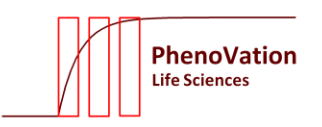

# **PhenøTraít**

### 目录

| 1. | 开机    | 3 |
|----|-------|---|
| 2. | 软件初始化 | 3 |
| 3. | 对焦    | 4 |
| 4. | 参数选择  | 6 |
| 5. | 拍照测量  | 6 |
| 6. | 保存文件  | 7 |

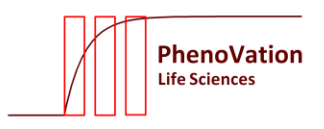

### **Phen®Trait**

#### 1. 开机

打开仪器右侧的开关,顺时针旋转 90°。仪器内置的电脑会自动开机,自动启动 Windows 和 PlantExplorerTM 的控制软件(图 1)。

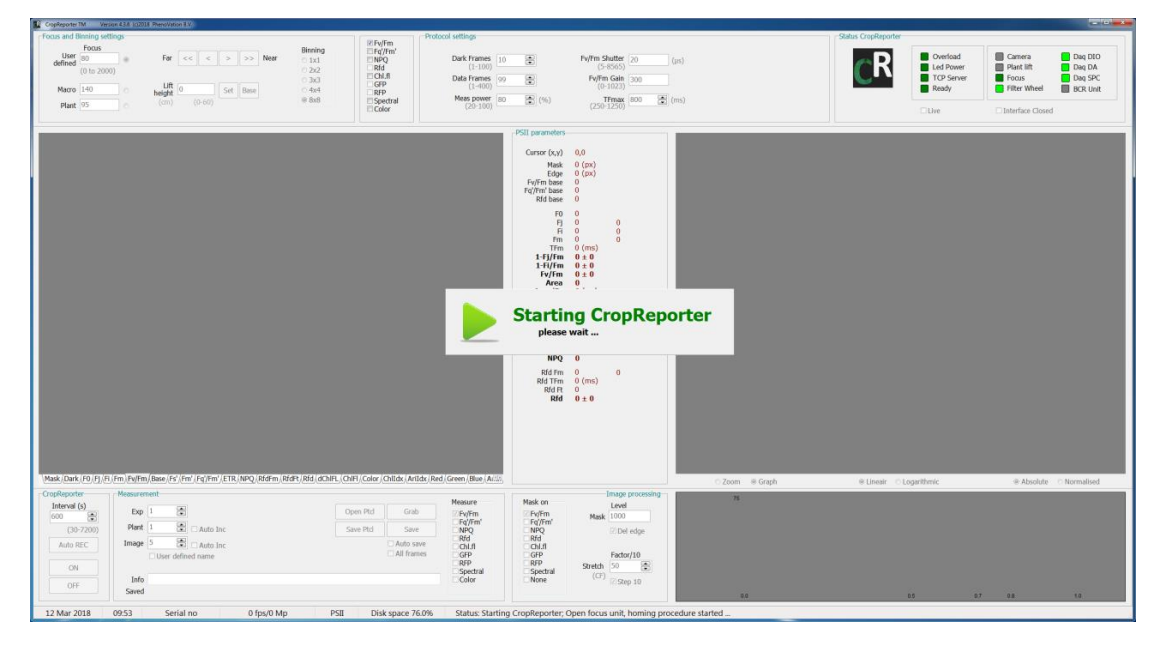

图 1: 控制软件启动界面

#### 2. 软件初始化

点击 "ON" 按钮, 现在控制器软件将初始化滤波轮、对焦、摄像头、数据采集单元(DAQ) 和 LED 的电源。

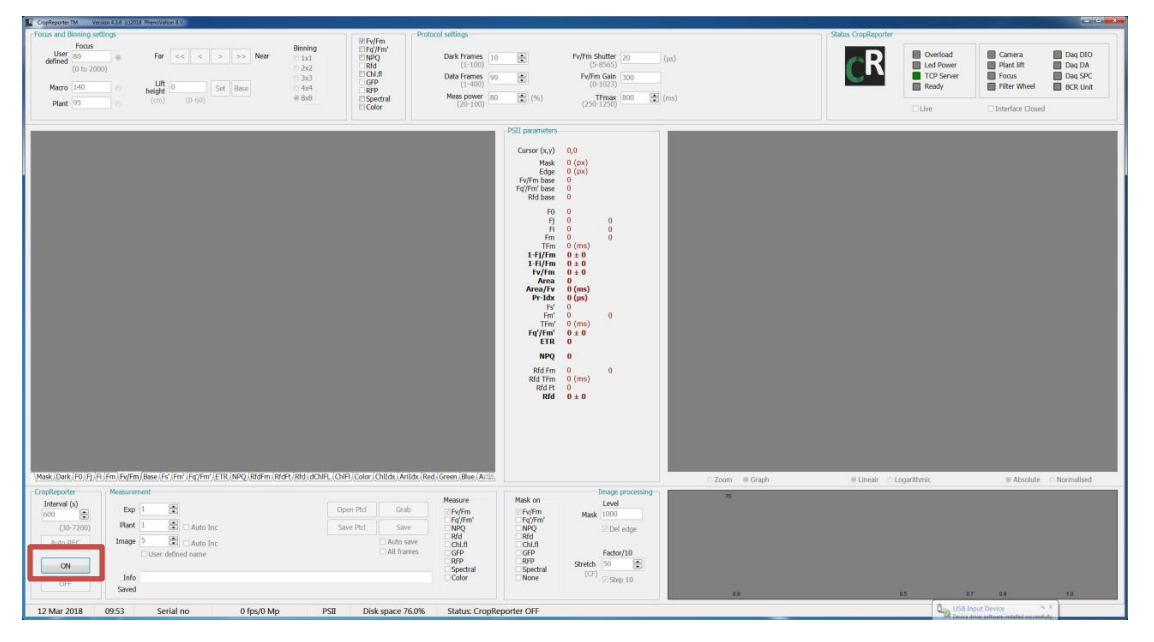

图 2: 软件启动后界面

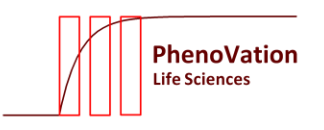

**Phen®Trait** 

当软件中的 Status PlantExplorer 一栏中所有灯亮绿色,即仪器初始化成功。(图 3)

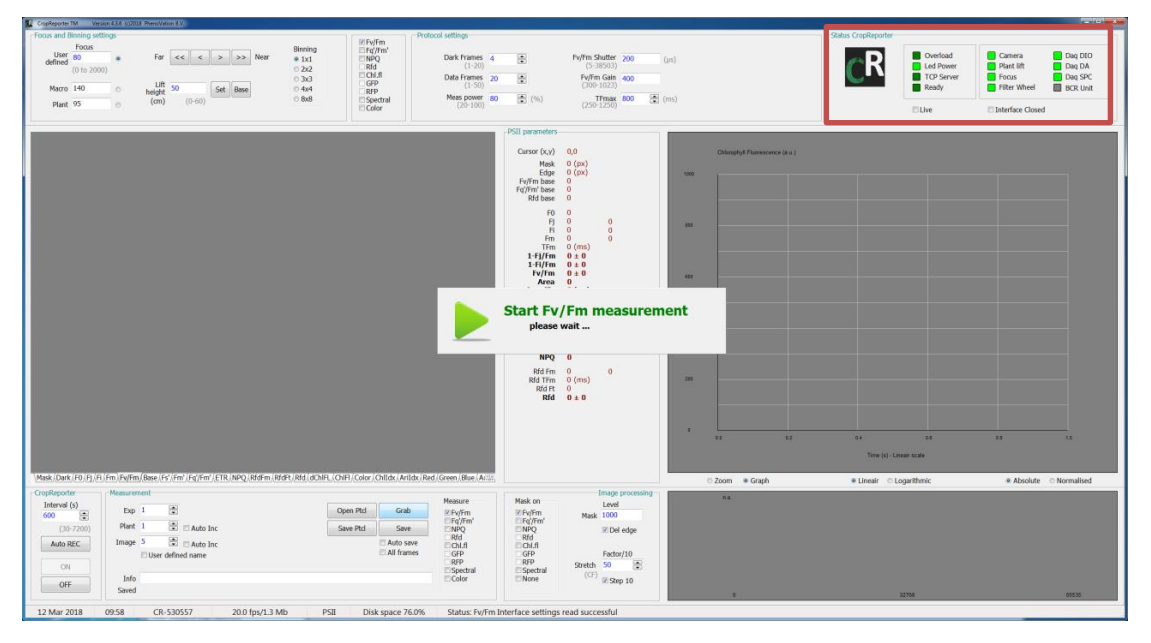

图 3: 初始化成功

#### 3. 对焦

点击 Live,可以对实时成像进行镜头系统调焦。然后点击 Live On 来激活实时观测。

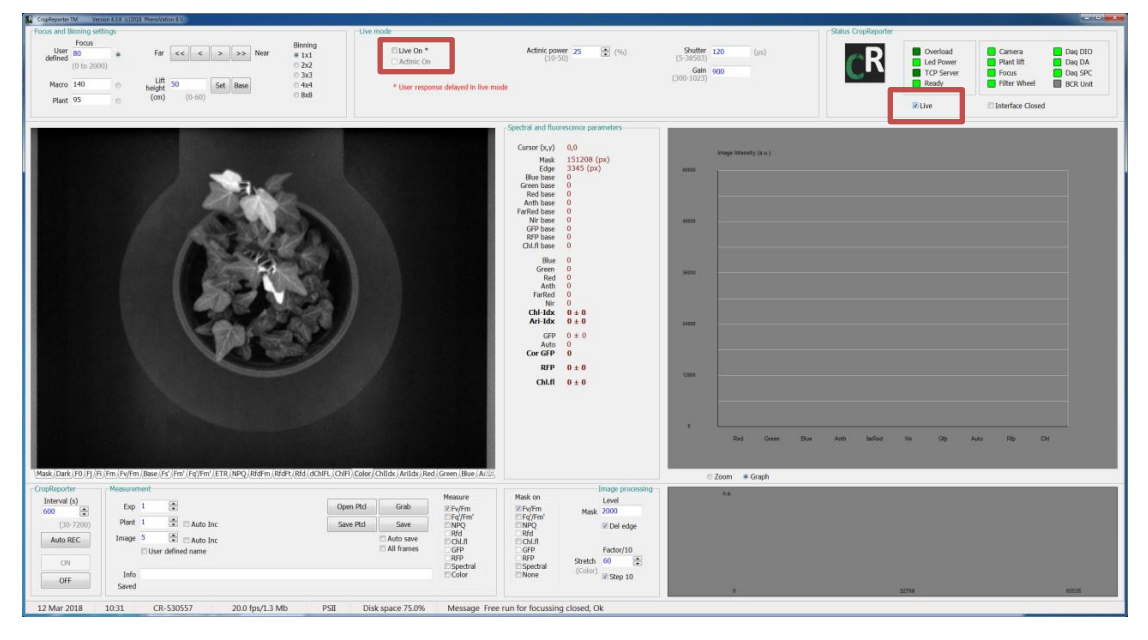

图 4:为了便于顶部观察,植物应该放置在成像隔间内。

然后,点击"Actinic On"进行实时观察。这将打开光谱 LED 灯。如果图像过度曝光,如图 5 所示,则降低光谱 LED 灯的光化光功率。

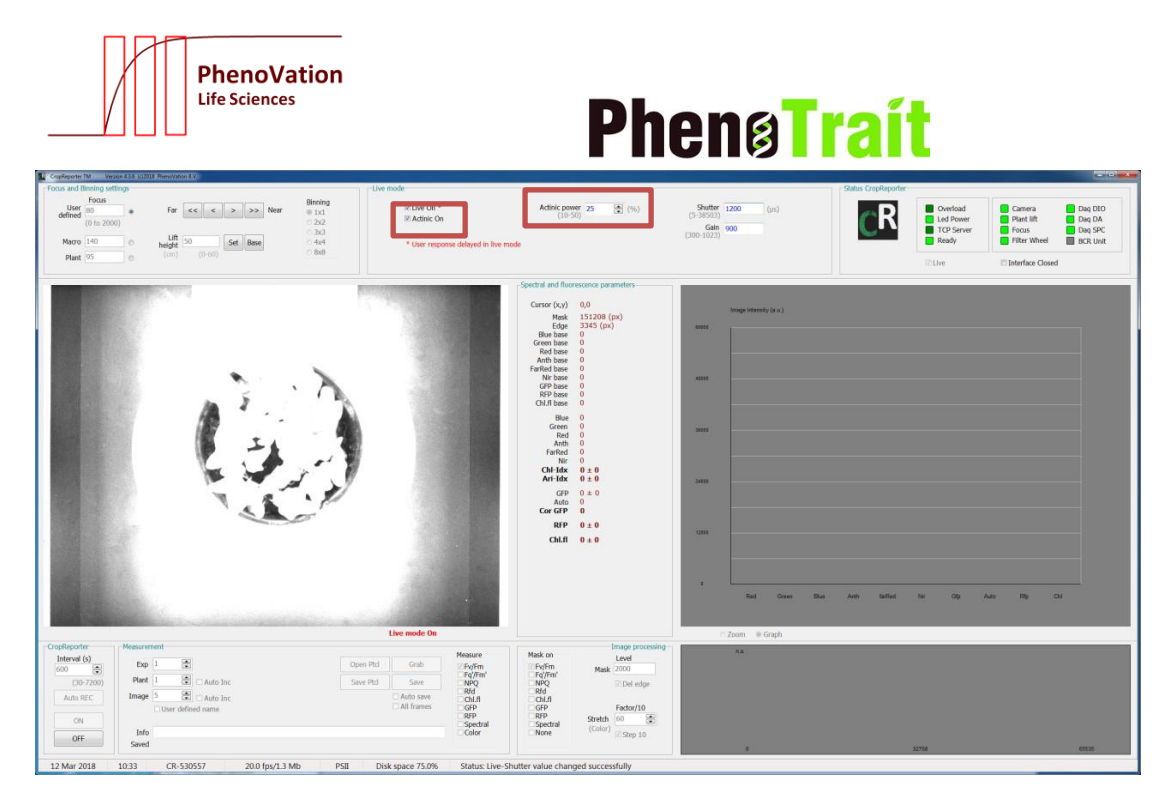

图 5: 过度曝光可调节光强

如图 6,此时植物没有对焦成功。可以通过镜头系统 "Far"和 "Near" 按钮进行聚焦 调整。使用 "Far" 时是离镜头更远的物体没有聚焦。使用 "Near" 时是聚焦离镜头较近的 物体。您可以选择微调或大步调整来聚焦。

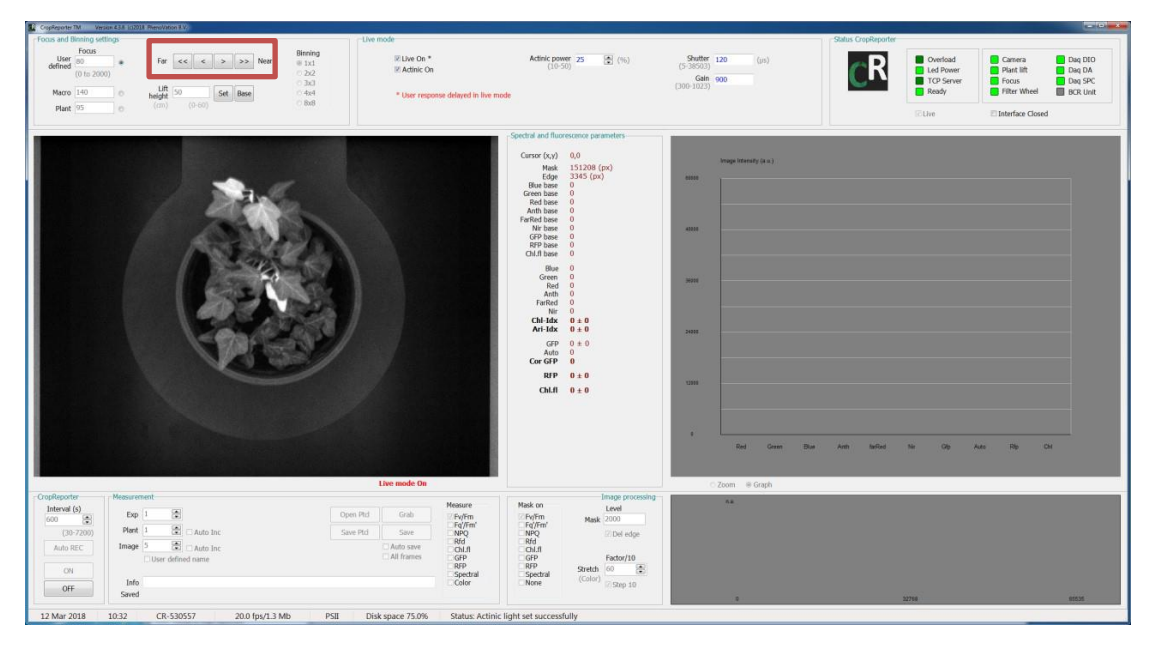

图 6: 焦距调整

当植物对焦成功后, 依次点击 Actinic On -- Live On -- Live 来关闭光化光。

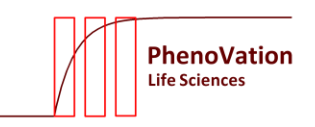

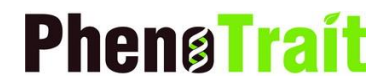

4. 参数选择

在图7位置勾选需要测量的参数

| CropReporter       | · · · · · · | Measurem      | ent                      |         |
|--------------------|-------------|---------------|--------------------------|---------|
| Interval (s<br>600 | )           | Exp           | 1 Dpen Ptd Grab          | Measure |
| (30-7              | 200)        | Plant         | 1 Auto Inc Save Ptd Save | □ NPQ   |
| Auto RE            | iC          | Image         | 5 Auto Inc               | Chl.fl  |
| ON                 |             |               | User defined name        | RFP     |
| OFF                |             | Info<br>Saved |                          | Color   |

图 7:参数勾选

测量最大光合效率,勾选 Fv/Fm。

测量当前光照下当前时间节点的实际光合效率,勾选 Fq'/Fm'。

测量光化学淬灭,勾选 NPQ。

可见光和/或光谱图像可以通过在测量框中选择 "Color" 和/或 "Spectral" 选项来捕获。 这里的 "Chl.fl" 会同时选择,这个选项用于从后台对植物进行去噪音处理。

#### 5. 拍照测量

点击"Grab"按钮开始测量。首先 CCD 相机将拍摄黑暗的图像。这些是用来纠正任何 散射光。然后 LEDs 灯会被打开,然后捕获叶绿素荧光图像,最后是光谱图像。

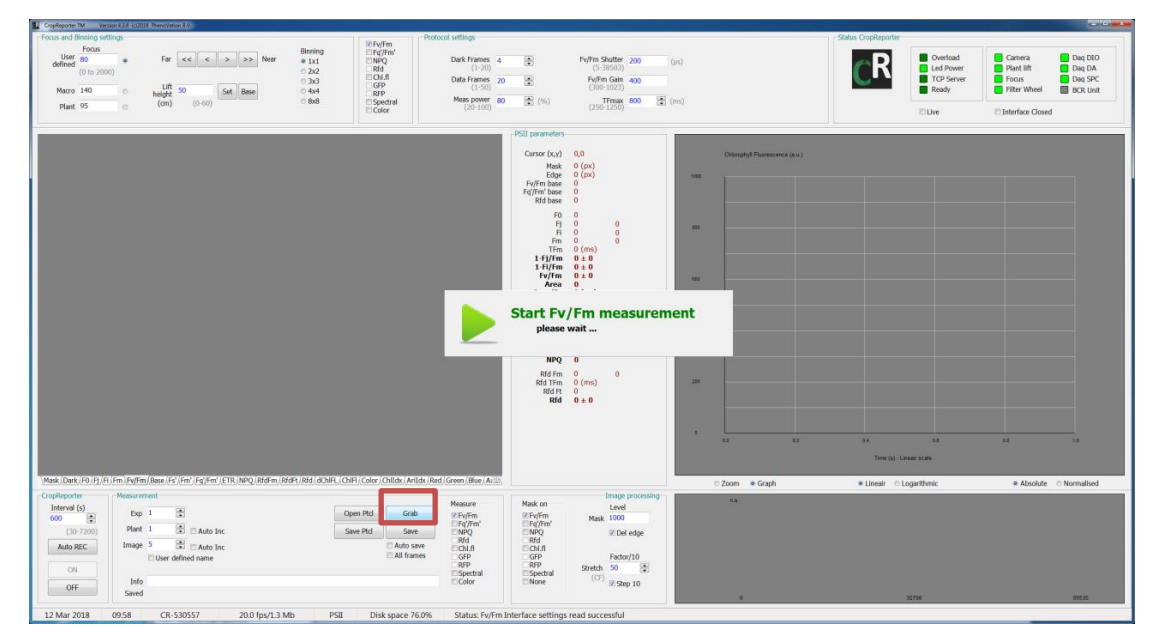

图 8: Fv/Fm 拍摄

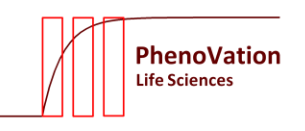

## **Phenø**Traít

| Coplepoter IM Version 4.1      |                                                      |                                                           |                                                                                                    |                                                                                                    |                                                                                                    |                        |                     |                                 |                               |                              |
|--------------------------------|------------------------------------------------------|-----------------------------------------------------------|----------------------------------------------------------------------------------------------------|----------------------------------------------------------------------------------------------------|----------------------------------------------------------------------------------------------------|------------------------|---------------------|---------------------------------|-------------------------------|------------------------------|
| Focus and Binning settings     |                                                      | 1 Cons. or                                                | Protocol settings                                                                                                    |                                                                                                    |                                                                                                    |                        | Status CropReporter |                                 |                               | 1                            |
| User 92<br>defined (0 to 2000) | For cc c > >> Nor                                    | Binning EFq/Fm'<br>• 1x1 INPQ<br>0 2x2 Rfd<br>0 3x3 FCN.8 | Dark Frames 4 8                                                                                                    | •                                                                                                    | Chi.fl Shutter<br>(5-38503)<br>Chi.fl Gain 300                                                               | (ps)                   | CR                  | Overload  Led Power  TCP Server | Camera<br>Plant lift<br>Focus | Daq DIO<br>Daq DA<br>Daq SPC |
| Macro 140                      | beight 50 Set Base                                   | 0 4x4 GPP                                                 | (1.50)                                                                                                    |                                                                                                    | (300-1023)                                                                                                   |                        |                     | Ready                           | Filter Wheel                  | BCR Unit                     |
| Plant 95                       | (cm) (0.60)                                          | © 8x8 E Spectral                                          | (10-100) 50 g                                                                                                    | ĝ (%)                                                                                                    | 🖾 Derk o                                                                                                    | compensation           |                     | 10 Live                         | E Interface Closed            |                              |
|                                |                                                      |                                                           | Spe                                                                                                    | ctral and fluor                                                                                                    | scence parameters                                                                                            | 11                     | 10                  |                                 |                               |                              |
|                                | -                                                    |                                                           | ¢<br>A                                                                                                    | Cursor (x,y)<br>Mask<br>Edge<br>Blue base<br>Red base<br>Anth base<br>FarRed base<br>Nir base<br>GFP base<br>ChUI base | 0,0<br>0 (px)<br>0 (px)<br>0<br>0<br>0<br>0<br>0<br>0<br>0<br>0<br>0<br>0<br>0<br>0<br>0<br>0<br>0<br>0<br>0 | trage intensity (i.e.) |                     |                                 |                               |                              |
|                                |                                                      |                                                           |                                                                                                    | Blue<br>Green<br>Red                                                                                                   | 0<br>0<br>0                                                                                                  | 4001                   |                     |                                 |                               |                              |
|                                |                                                      |                                                           | ▶ sta                                                                                                    | art Chl                                                                                                    | .fl measuren                                                                                                 | nent                   |                     |                                 |                               |                              |
|                                |                                                      |                                                           |                                                                                                    | Cor GFP                                                                                                    | 0±0                                                                                                    |                        |                     |                                 |                               |                              |
|                                |                                                      |                                                           |                                                                                                    | RFP                                                                                                    | 0 ± 0                                                                                                    | 1000                   |                     |                                 |                               |                              |
| fylfm (Base/fs')fm'/fg'        | rm (ETR, NPQ (Rdam (Blatt, Bla), adult - (Call ), Ca | or/Childs:/Artids/Red/Green/Bue/A                         | th (FarRed ) Nr / dClp ; Glp ; %                                                                                                    | ChLI                                                                                                    | 0±0                                                                                                    | Red Graph              | Bar Ann More        | Nr Cip i                        | Noto Rigo D                   | •                            |
| CropReporter                   | sasurement                                           |                                                           | Line and Line and Lin |                                                                                                    | Image processin                                                                                              | 12 D                   |                     |                                 |                               | 2                            |
| Interval (s)                   | Exp 1                                                | Open Ptd G                                                | rab EFv/Em E                                                                                                    | Ev/Em                                                                                                    | Level                                                                                                    |                        |                     |                                 |                               |                              |
| (30-7200)                      | Plant 1 (2) C Auto Inc                               | Save Ptd S                                                | EFq)/Fm'                                                                                                    | Fq/Fm <sup>*</sup>                                                                                                    | Plan adapt                                                                                                   |                        |                     |                                 |                               |                              |
| Auto REC                       | Image 5 (2) In Auto Inc.                             | - Auto                                                    | Rfd                                                                                                    | Rfd                                                                                                    | at the edge                                                                                                  |                        |                     |                                 |                               |                              |
| Auto ALC                       | El User defined name                                 |                                                           | ames GFP                                                                                                    | GFP                                                                                                    | Factor/10                                                                                                    |                        |                     |                                 |                               |                              |
| ON                             |                                                      |                                                           | RFP<br>Ø Spectral                                                                                                    | Spectral                                                                                                    | Stretch 30 😨                                                                                                 |                        |                     |                                 |                               |                              |
| OFF                            | Info                                                 |                                                           | I Color □                                                                                                    | None                                                                                                    | Step 10                                                                                                    |                        |                     |                                 |                               |                              |
|                                | Saved                                                |                                                           |                                                                                                    |                                                                                                    |                                                                                                    |                        | 3                   | 2794                            |                               | 65536                        |
| 12 Mar 2018 112                | 47 CR-530557 20.0 fps/1.3 N                          | tb PSII Disk space                                        | 75.0% Status: ChIFI Interfac                                                                                                    | ce settings n                                                                                                    | ad successful                                                                                                |                        |                     |                                 |                               |                              |

图 9: Color 图像的拍摄结果。

#### 6. 保存文件

可在如图 10 的选项中进行文件保存的设置。

| CropReporter        | Measurer | Maarura           |          |            |                                 |
|---------------------|----------|-------------------|----------|------------|---------------------------------|
| Interval (s)<br>600 | Exp      | 1                 | Open Ptd | Grab       | Feasure<br>■ Fv/Fm<br>■ Fa'/Fm' |
| (30-7200)           | Plant    | 1 Auto Inc        | Save Ptd | Save       | NPQ                             |
| Auto REC            | Image    | 5 🖻 🗈 Auto Inc    |          | Auto save  | Chl.fl                          |
|                     |          | User defined name |          | All frames | GFP                             |
| ON                  |          |                   |          |            | Spectral                        |
| OFF                 | Info     |                   |          |            | Color                           |
| Un                  | Saved    |                   |          |            |                                 |

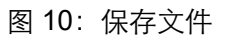

Auto REC:根据所选的时间间隔延时拍摄。

Open Ptcl: 可以选择通过 Save Ptcl 保存自定义的程序协议。

Grab:开始进行一系列的拍摄。

Save:保存测量结果,文件名根据 Experiment – Plant – Image 进行。

例如: experiment number is 1, plant number 1 and image number 5

则文件名为 PSD\_E0001P0001N0005, 后缀为.INF 的文件保存了设置, 后缀.DAT

是 F0 和 Fm 图像的原始文件。

相关图片保存为前缀:

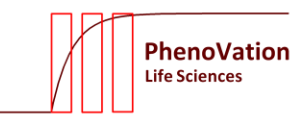

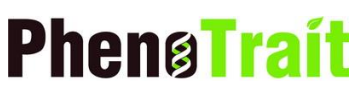

PSD: Photo Synthesis Dark PSL: Photo Synthesis Light NPQ: Non Photochemical Quenching CHF: CHlorophyll Fluorescence SPC: SPeCtral CLR: CoLoR

Auto Inc: 勾选此项,每次保存后,数字会自动增加。

Auto Save: 勾选此项, 图像会在点击 Grab 后自动保存, 前面的相关数字会自动加 1。 如不选择, 则命名中的数字不变。

User defined name:可以输入自定义名称。

Info:可以给本次测量添加备注。

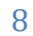